# Dépannage de la défaillance de mise à niveau UCCE Tomcat

## Contenu

Introduction Conditions requises Problème Résolution Informations connexes

## Introduction

Ce document décrit comment dépanner la mise à niveau de Unified Contact Center Enterprise (UCCE) Tomcat lorsque l'utilitaire de mise à niveau de tomcat signale le message « La version que vous voulez installer n'est pas supérieure à la version actuelle de Tomcat installée ».

### **Conditions requises**

Les informations contenues dans ce document sont basées sur les versions de matériel et de logiciel suivantes :

#### • UCCE 12.5

The information in this document was created from the devices in a specific lab environment. All of the devices used in this document started with a cleared (default) configuration. Si votre réseau est en ligne, assurez-vous de bien comprendre l'incidence possible des commandes.

## Problème

Lors de la phase de mise à niveau de Tomcat sur UCCE, l'utilitaire de mise à niveau de Tomcat ne parvient pas à mettre à niveau tomcat et signale un message d'erreur « La version que vous voulez installer n'est pas supérieure à la version actuelle de Tomcat installée », malgré le fait que la version actuelle de Tomcat est inférieure, comme l'illustre l'image ;

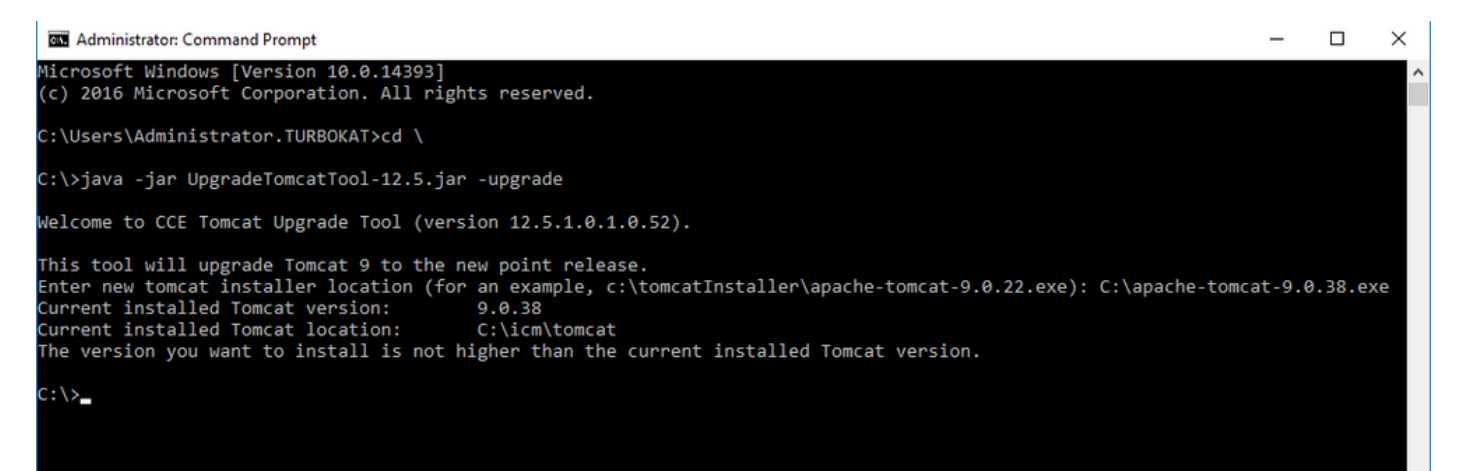

## Résolution

1. Sur le noeud UCCE, les détails de la version tomcat peuvent être vérifiés à partir du version.bat dans le répertoire tomcat bin (<répertoire d'installation>\icm\tomcat\bin), comme illustré dans l'image ;

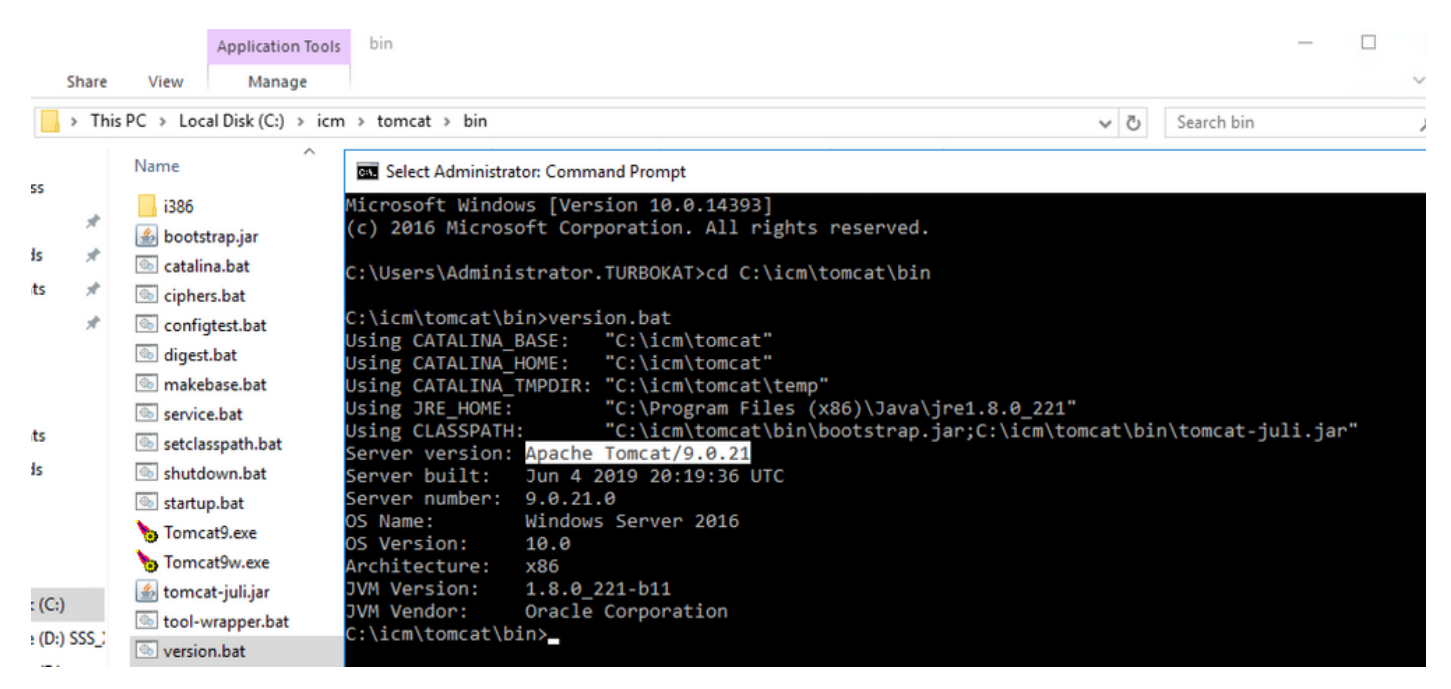

**Note**: Version du serveur est la version d'Apace Tomcat installée dans le noeud UCCE , **9.0.21** est la version signalée pour ce noeud.

**2.** Les informations de version et l'emplacement installé de l'utilitaire de mise à niveau Tomcat sont lus à partir du Registre sous

[HKEY\_LOCAL\_MACHINE\SOFTWARE\Apache Software Foundation\Tomcat\9.0\Tomcat9]

Note: Remarque la clé de version comme indiqué dans l'état de l'image version 9.0.38 ; cette valeur est incorrecte et ne correspond pas à la valeur (9.0.21) trouvée dans le fichier version.bat du répertoire (<répertoire d'installation>\icm\tomcat\bin)

Avant de modifier la clé de version

| 📫 Registry Editor                                                                                                    |                                                                                                    |                                    |                                                    |
|----------------------------------------------------------------------------------------------------|----------------------------------------------------------------------------------------------------|------------------------------------|----------------------------------------------------|
| File Edit View Favorites Help Computer HKEY_CLASSES_ROOT HKEY_CURRENT_USER HKEY_LOCAL_MACHINE HKEY_LOCAL_MACHINE HARDWARE ABCD0000000 HARDWARE ABCDURITY ABCEURITY ABCEURITY ABC | Name<br>(Default)<br>InstallPath<br>Default<br>Normalized<br>Name<br>Normalized<br>Name<br>Name<br>Normalized<br>Name<br>Normalized<br>Normalized<br>Nor | Type<br>REG_SZ<br>REG_SZ<br>REG_SZ | Data<br>(value not set)<br>C:\icm\tomcat<br>9.0.38 |

**3.** Mettez manuellement à jour cette valeur vers la version identifiée à partir du répertoire version.bat (**<répertoire d'installation>\icm\tomcat\bin**).

Cliquez avec le bouton droit sur **Version** >Sélectionnez Modifier> Entrez la valeur **9.0.21**, comme le montre l'image ;

| 🔛 Registry Editor             |                   |        |                 | - | x |
|-------------------------------|-------------------|--------|-----------------|---|---|
| File Edit View Favorites Help |                   |        |                 |   |   |
| v 💻 Computer                  | Name              | Туре   | Data            |   |   |
| > HKEY_CLASSES_ROOT           | ab (Default)      | REG_SZ | (value not set) |   |   |
| >                             | ab InstallPath    | REG_SZ | C:\icm\tomcat   |   |   |
|                               | <b>ab</b> Version | REG_SZ | 9.0.21          |   |   |
| > - BCD0000000                |                   |        |                 |   |   |
| > - HARDWARE                  |                   |        |                 |   |   |
| > - SAM                       |                   |        |                 |   |   |
|                               |                   |        |                 |   |   |
| V SOFTWARE                    |                   |        |                 |   |   |
| Apache Software Foundation    |                   |        |                 |   |   |
| V - Tomcat                    |                   |        |                 |   |   |
| · · _ 9.0                     |                   |        |                 |   |   |
| Tomcat9                       |                   |        |                 |   |   |

**4.** Démarrez la mise à niveau à partir de l'utilitaire de mise à niveau Tomcat et vous devez l'exécuter maintenant, comme l'illustre l'image ;

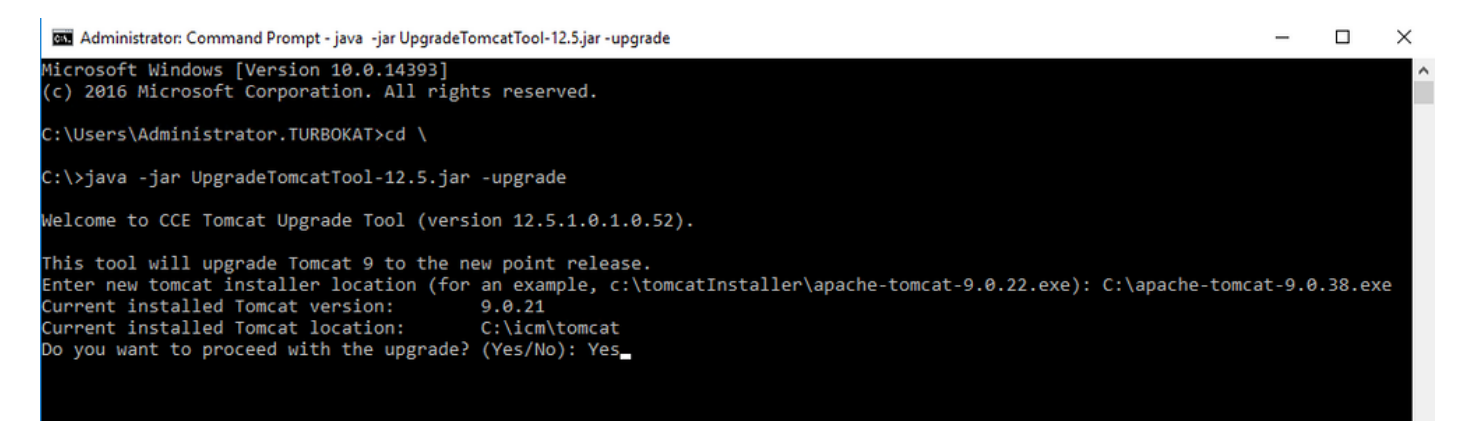

## Informations connexes

• Mise à niveau Tomcat du guide de sécurité UCCE 12.5